## 貸出履歴の表示を停止する

貸出履歴の表示は、初期設定では「残さない」になっています。ここでは、「残す」に設定変更された方が「残さない」設定に変更する場合の方法になります。

Myライブラリにログインし、「利用者情報」の「設定」をクリックしてください。

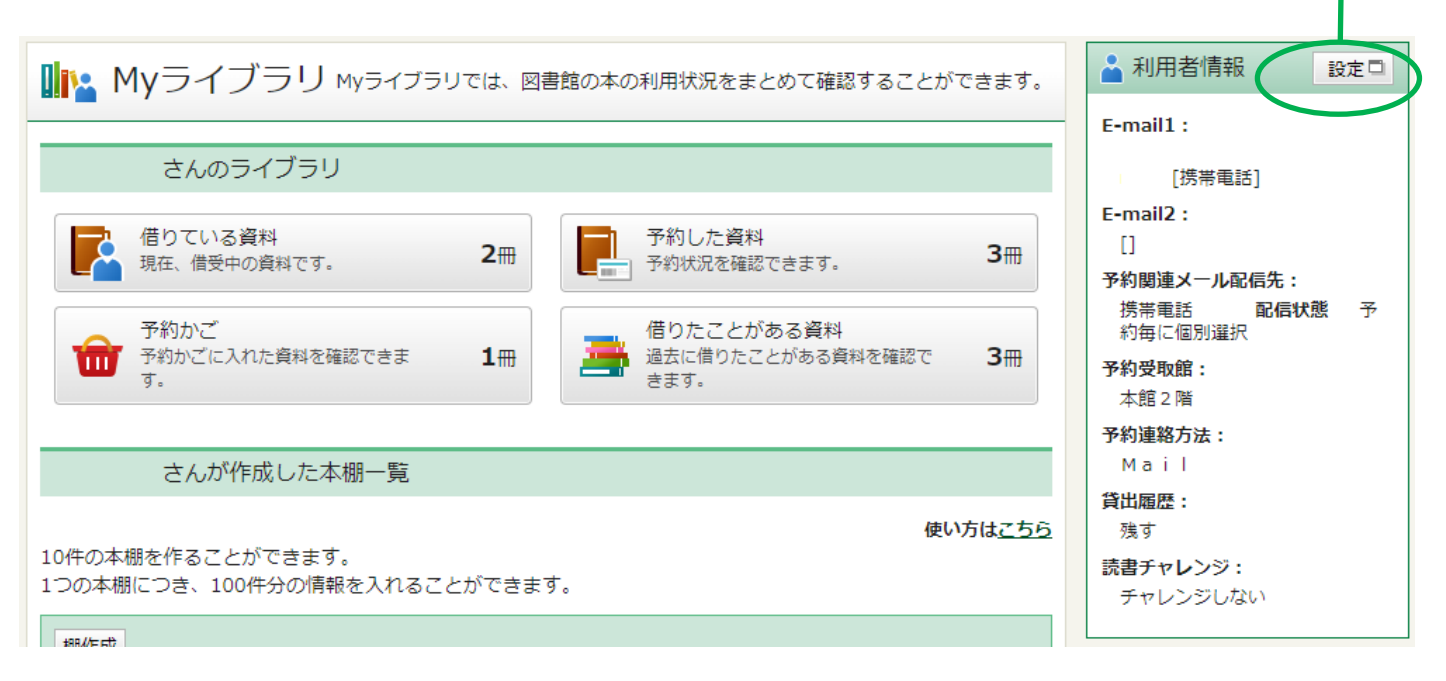

## 🚨 利用者情報変更

| 現パスワード(半角)   |                                                            |  |  |
|--------------|------------------------------------------------------------|--|--|
| 新パスワード(半角)   |                                                            |  |  |
| パスワード再入力(確認) |                                                            |  |  |
| E-mail1      |                                                            |  |  |
| E-mail2      | チェックホックスのチェックを消してくたさい。                                     |  |  |
| 予約関連メール配信先   | □ 自PC ☑ 携帯電話                                               |  |  |
|              | 予約本のご用意ができた時、返却期日を過ぎている本がある時に、本文中に書名が表示されたメールでお知らせ<br>します。 |  |  |
| 予約受取館        | 本館2階♥                                                      |  |  |
| 予約連絡方法       | Mail                                                       |  |  |
| 貸出履歴         | □残す 借りた本の履歴を確認できるようになります。パスワードの管理には十分ご注意ください。              |  |  |
| 読書チャレンジ      | ●チャレンジしない ○チャレンジする                                         |  |  |
| 目標期間         | ●年度 ○月<br>設定単位                                             |  |  |
| 目標冊数         |                                                            |  |  |
| グラフ          | ◎表示しな チェックを消したら、「史新」ホタンを押してくたさい。                           |  |  |
|              | リセット キャンセル 更新                                              |  |  |

| 🎍 利用者情報変更研 | <b>崔認</b>                 |
|------------|---------------------------|
|            |                           |
| パスワード(半角)  |                           |
| E-mail1    | [携帯電話]                    |
| E-mail2    | [自PC]                     |
| 予約関連メール配信先 | 携帯電話 <b>配信状態</b> 予約毎に個別選択 |
| 予約受取館      | 本館2階                      |
| 予約連絡方法     | Mail                      |
| 貸出履歴       | 残さない                      |
| 読書チャレンジ    | チャレンジしない                  |
| 目標期間       | 年度                        |
| 目標冊数       |                           |
| グラフ        | 表示しない                     |
|            |                           |
|            | 修正更新                      |
|            |                           |
|            |                           |

貸出履歴の欄が「残さない」になっていることを確認し、「更新」ボタンを押してください。

## メッセージが表示されます。

| 🎽 利用   | 皆情報変更結果    |  |
|--------|------------|--|
| 利用者情報変 | し込みを受付ました。 |  |

## これで貸出履歴の表示を停止する設定が完了しました。

| ■ Myライブラリ Myライブラリでは、図書館の本の利用状況をまとめて確認することができます。                                                                                              | ▲ 利用者情報 設定□                                                 |  |
|----------------------------------------------------------------------------------------------------|-------------------------------------------------------------|--|
| さんのライブラリ   借りている資料   現在、借受中の資料です。   2冊   予約状況を確認できます。   3冊                                                                                   | E-mail1:<br>[自PC]<br>E-mail2:<br>[携帯電話]<br>予約関連メール配信先:      |  |
| 予約かご<br>予約かごに入れた資料を確認できま<br>す。<br>日冊<br>借りたことがある資料<br>過去に借りたことがある資料を確認で<br>きます。<br>の冊                                                        | 携帯電話 配信状態 予<br>約毎に個別選択<br>予約受取館:<br>本館2階<br>予約連絡方法:<br>Mail |  |
| 設定完了後、表示される貸出履歴は0冊になります。<br><u>※「残す」設定の間に借りた資料について、表示はされませんが履</u><br><u>歴は残ったままになりますので、再度履歴を「残す」設定にされた</u><br>場合は、過去の「残す」間に借りた資料から積み増しされたものが | <b>貸出履歴:</b><br>残さない<br><b>読書チャレンジ:</b><br>チャレンジしない         |  |
| <u>履歴として表示されます。</u><br>※履歴を削除する場合は「貸出履歴を削除する」のページをご覧く<br>ださい。                                                                                |                                                             |  |